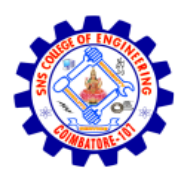

# **Creating Target Scopes in Burp Suite**

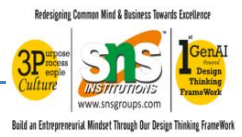

## **1. Introduction**

Burp Suite allows users to define a target scope to specify which hosts or URLs should be tested. By creating a scope, users can focus their testing efforts and avoid unintentionally interacting with out-of-scope targets. This is particularly important for ethical and legal considerations in penetration testing.

## 2. Importance of Defining Scope

Setting a clear target scope helps in:

- Ensuring ethical testing by limiting interactions to authorized systems.
- Avoiding accidental testing of unrelated or sensitive targets.
- Organizing and filtering data within Burp Suite tools (e.g., Proxy, Repeater, Scanner).

## 3. Accessing Target Scope Settings

To access and configure target scopes in Burp Suite:

- 1. Open Burp Suite and go to the 'Target' tab.
- 2. Click on the 'Scope' sub-tab.
- 3. Use the 'Include in scope' and 'Exclude from scope' sections to define target URLs or IP ranges.

## 4. Adding Items to Scope

You can add items to the target scope by:

- Right-clicking on a site in the 'Site map' and selecting 'Add to scope'.
- Manually entering a URL or IP address under the 'Include in scope' section.
- Using wildcards to define URL patterns (e.g., http://example.com/\*).

## 5. Using Scope Effectively

After setting the scope, Burp Suite tools can be configured to operate only on in-scope items. This can be done in the 'Proxy', 'Spider', and 'Scanner' tools by enabling 'Use suite scope'. Scope filtering helps reduce noise and improves focus during security testing.

## 6. Best Practices

- Always confirm the scope with the client or supervisor before starting a test.

- Keep scope definitions updated if new components are added to the application.
- Use both 'Include' and 'Exclude' filters to tightly control testing boundaries.

#### 7. Conclusion

Creating and managing target scopes in Burp Suite is a fundamental part of responsible and effective web application security testing. Proper scope configuration ensures compliance with ethical standards and enhances testing accuracy.

#### Browser-Specific Configuration Instructions

#### **P** Firefox

- 1. Open Firefox and navigate to **Preferences > General**.
- 2. Scroll down to the Network Settings section and click Settings.
- 3. Select Manual proxy configuration.
- 4. Enter 127.0.0.1 in the HTTP Proxy field and 8080 in the Port field.
- 5. Check the box for **Use this proxy server for all protocols**.
- 6. Clear any entries in the **No proxy for** field.
- 7. Click **OK** to apply the settings.

#### Reference: Configuring Firefox to work with Burp Suite

#### *Google Chrome*

- 1. Open Chrome and go to **Settings**.
- 2. Scroll down and click on **Advanced** to expand advanced settings.
- 3. Under the **System** section, click **Open your computer's proxy settings**.
- 4. This will open your operating system's proxy settings:
  - **Windows**: In the **Internet Properties** window, go to the **Connections** tab and click **LAN settings**.
  - **macOS**: In the **Network** settings, select your active network connection and click **Advanced**, then go to the **Proxies** tab.
- 5. Enable the **Manual proxy configuration** option.
- 6. Set the HTTP Proxy to 127.0.0.1 and the Port to 8080.
- 7. Apply the settings and close the dialog boxes.

Note: Chrome uses the system's proxy settings, so configuring the operating system's proxy settings will affect Chrome.